# Networking Guide Pre-show & Onsite

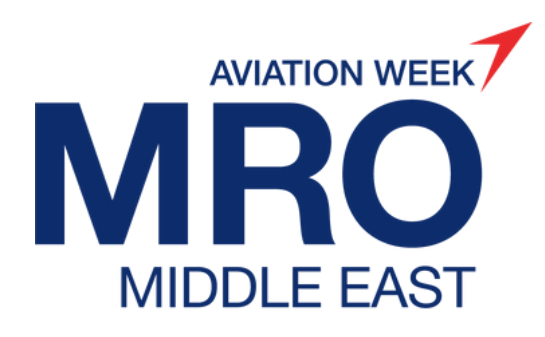

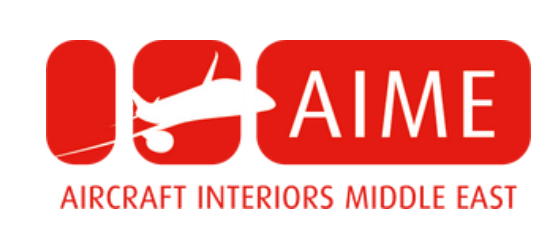

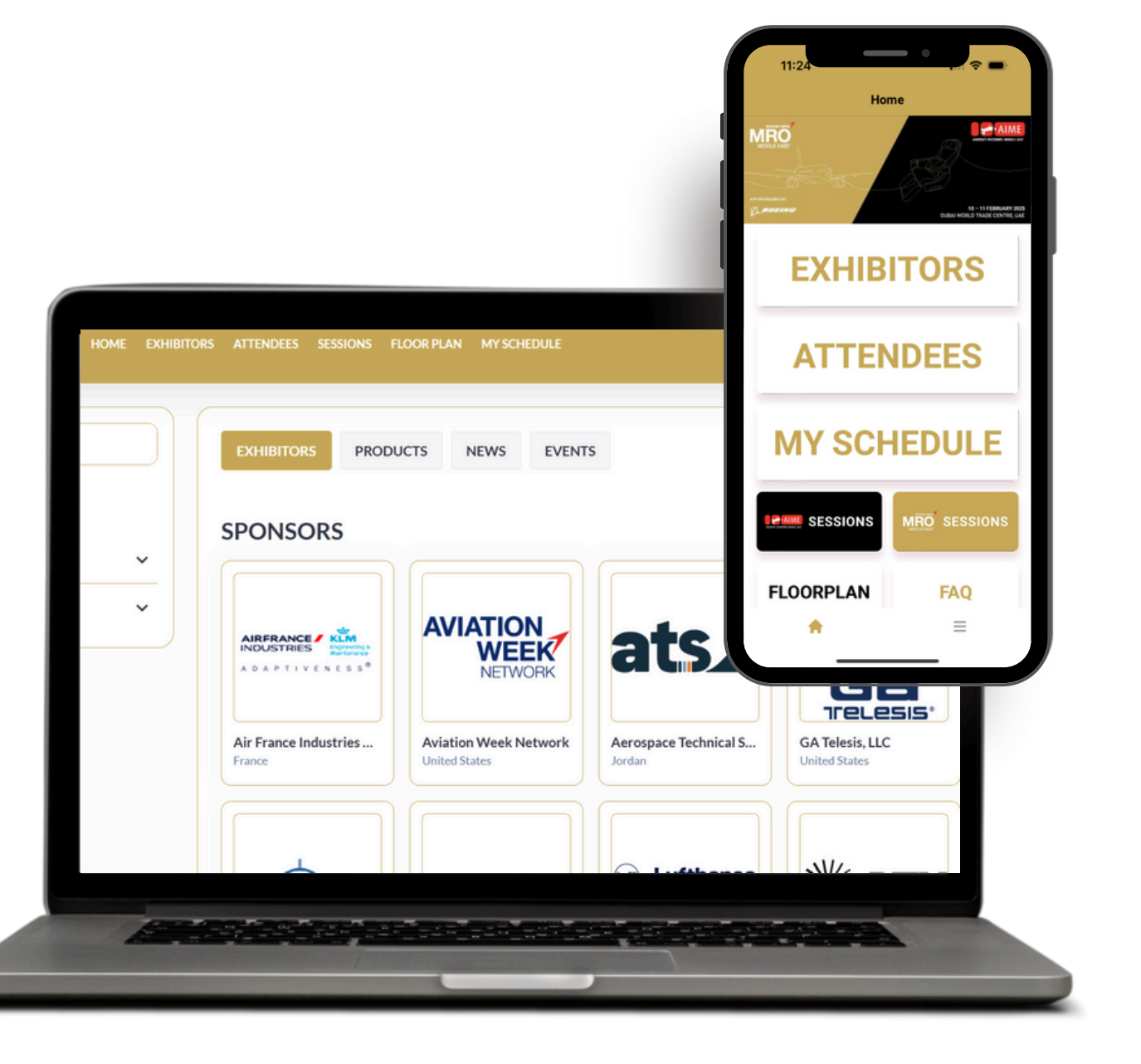

Accessing the Platform

All <u>registered attendees</u> will receive an invitation email on January 28th.

Look out for an email sent from: <u>noreply@expoplatform.com</u>

- Visit mromiddleeast.expoplatform.com
- Enter your email associated with the event
- Request OTP this will be valid for 10 minutes
- **Do not close the window**. Enter the passcode you receive on email

### Logging into the mobile app?

Please ensure you have updated to the latest version.

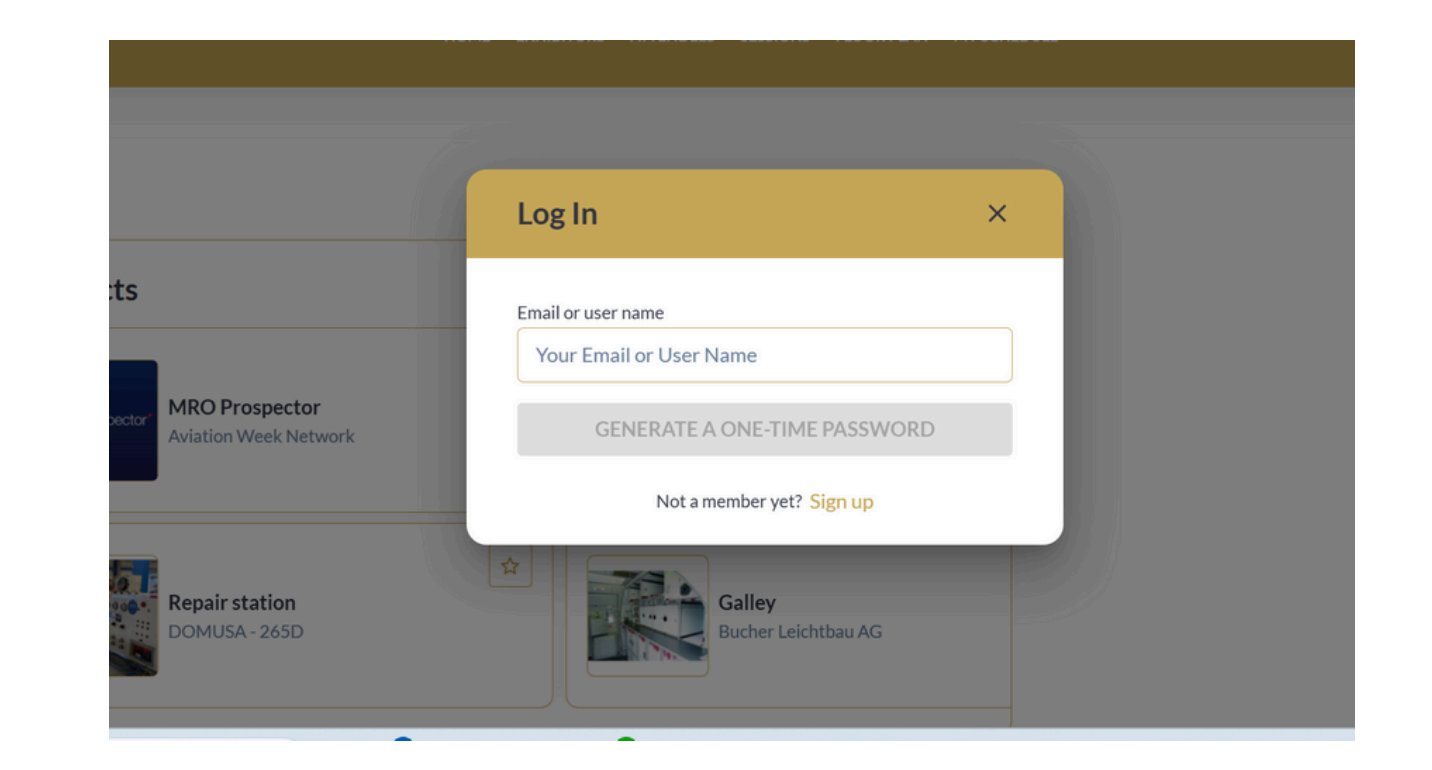

## **Update Your Profile**

An important first step is to ensure your profile is complete.

- Upload a photo put a face to the name and stand out from the crowds onsite
- Check your information is still correct (pulled from the registration information provided)
- Choose Interest Categories this is a mandatory field and helps give clarity to those looking to book a meeting with you
- Remember to click the Save button before you leave the page

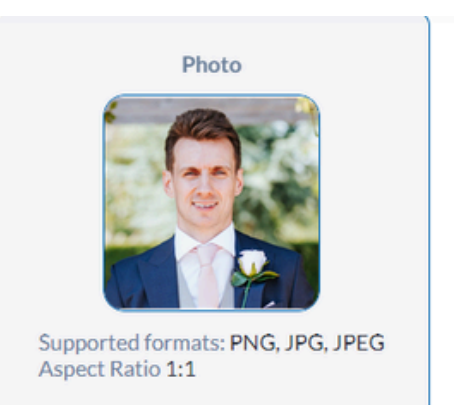

| Company *             |        | First Name *              |  |  |
|-----------------------|--------|---------------------------|--|--|
| Aviation Week Network |        | Mark                      |  |  |
| Country *             |        | Last Name *               |  |  |
| United Kingdom 🗸      |        | Thomas                    |  |  |
| ite/Region            |        | Job Title *               |  |  |
|                       | ~      | Marketing Manager         |  |  |
| City                  |        | Email *                   |  |  |
| London                | ~      | mark.thomasgb@informa.com |  |  |
| nterest categories *  |        | + Add category            |  |  |
| Media ×               |        |                           |  |  |
|                       | Cancel | Save                      |  |  |
|                       |        |                           |  |  |

## Find attendees

You can browse the entire list of attendees registered for the event. Use the filters or keyword search to find your prospects:

- Filter by Category, Country, Interest, Industry, Job Function, Job Level or Purchasing
- Is the list still too long? Add a keyword into the search at the top to narrow down further

| SEARCH<br>Q Aviation Week                                                                              |               |
|----------------------------------------------------------------------------------------------------|---------------|
| Filters                                                                                                | Reset all (2) |
| ි Copy link to appl                                                                                    | ied filters   |
| PARTICIPANT CATEGORIES                                                                                 | · ·           |
| Q Search country                                                                                       |               |
| Sri Lanka<br>Sweden                                                                                    |               |
| <ul> <li>Taiwan</li> <li>Thailand</li> <li>Trinidad and Tobago</li> </ul>                              |               |
| <ul> <li>Tunisia</li> <li>Turkey</li> <li>United Arab Emirates</li> </ul>                              |               |
| <ul> <li>United Kingdom</li> <li>United States</li> <li>United States Minor Out<br/>Islands</li> </ul> | ista<br>Iying |
| Uruguay                                                                                                | =             |

## Send a message

Send a message to an attendee to introduce yourself and qualify them as a lead before deciding on whether to send a meeting request

 Once a message is sent, the user will receive an email notifying them that they have been sent a message

| Matthew Simpson         Marketing Manager         Aviation Week Network                                        | Matchmaking Information         Image: Company Aviation Week Network         Image: Company Aviation Week Network <th>Matthew Simpson © ©</th> | Matthew Simpson © ©                                       |
|----------------------------------------------------------------------------------------------------|----------------------------------------------------------------------------------------------------|-----------------------------------------------------------|
| April 18-20, 2023<br>Georgia World Congr<br>285 Andrew Young In<br>Atlanta, GA 30313<br>#MROAM<br>MRO Americas | ss, Hall B<br>ernational Blvd NW                                                                                                    | Today<br>10:48 Hi Matt, how are you?<br>Enter the message |

Book a meeting at the App Meeting Zone - dedicated space for app meetings

## **Request a Meeting**

Click the Meeting button on any attendee, exhibitor or product to request a meeting.

- Select the meeting attendees (if you are part of a team, you can add multiple participants from your side to attend)
- Choose a location choose an exhibitor booth or the App Meeting Lounge for a dedicated space, making it easier to find your prospects
- Click Request Meeting to trigger an email and notification to the attendee.

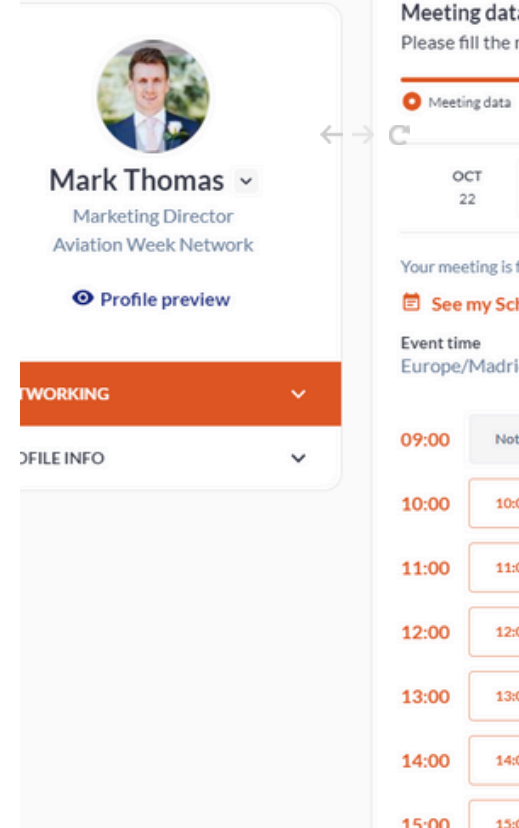

#### Meeting data

Please fill the meeting data to start request a meeting

| O Meetin            | g data               |                          |               |                |                                             |                |
|---------------------|----------------------|--------------------------|---------------|----------------|---------------------------------------------|----------------|
| 00                  | т ост 23             | ост<br>24                | 🛱 A0          | ditional Dates | Location *                                  | Durati n 🛈     |
|                     |                      |                          |               |                | Other × ×                                   | 3 min          |
| our meet            | ting is from 11:30 t | o 12:00, 23 Oct          |               |                | Other location *                            |                |
| See r               | ny Schedule          |                          |               |                | Select other location                       |                |
| vent tim<br>urope/l | e<br>Madrid O E      | our time<br>urope/London |               |                | Select other location                       |                |
|                     |                      |                          |               |                | App Meeting Lounge - sponsored              | d by Boeing    |
| 9:00                | Not available        | Not available            | Not available | Not available  | Location FBC in fielding message            | 2              |
| 0:00                | 10:00 - 10:15        | 10:15 - 10:30            | 10:30 - 10:45 | 10:45 - 11:00  | Type subject                                |                |
| 1:00                | 11:00 - 11:15        | 11:15 - 11:30            | 11:30 - 11:45 | 11:45 - 12:00  | Message 🛈 *                                 |                |
| 2:00                | 12:00 - 12:15        | 12:15 - 12:30            | 12:30 - 12:45 | 12:45 - 13:00  | Enter the message you would the other party | l like to send |
| 3:00                | 13:00 - 13:15        | 13:15 - 13:30            | 13:30 - 13:45 | 13:45 - 14:00  |                                             |                |
| 4:00                | 14:00 - 14:15        | 14:15 - 14:30            | 14:30 - 14:45 | 14:45 - 15:00  |                                             | C              |
| 5:00                | 15:00 - 15:15        | 15:15 - 15:30            | 15:30 - 15:45 | 15:45 - 16:00  | Media File ①                                |                |
| 16:00               | 16:00 - 16:15        | 16:15 - 16:30            | 16:30 - 16:45 | 16:45 - 17:00  | DROP YOUR MEDIA FILE HERE OF                | CHOOSE FILE    |
| 7:00                | 17:00-17:15          | 17-15 - 17:30            |               |                | up to 10 MB                                 |                |

# Discover Exhibitors and Products

You can browse the full list of exhibitors or narrow down the list using the available filters or keyword searches

- Select the Products/Services you are looking for and/or the country of where the exhibitor is based
- Type a keyword in which searches through the company name and description to display the results
- "Premium Exhibitors" appear first, with the remaining exhibitors shown in alpha order

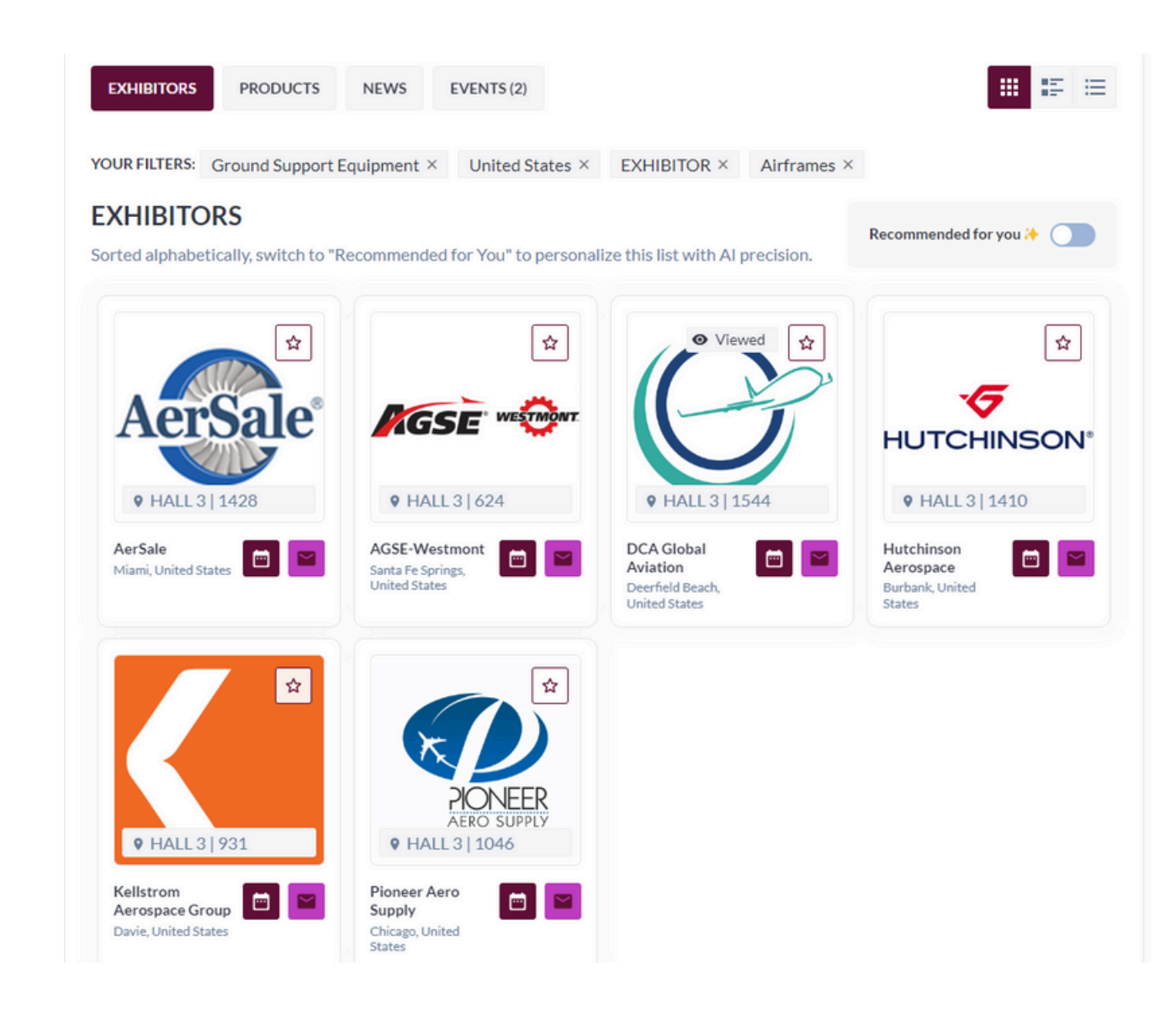

## Add Sessions to Your Schedule

Take time to look through the agenda and add any that you would like to attend to your schedule.

This will help to plan your day onsite and act as a reminder for upcoming sessions alongside your booked meetings.

If you are unsure or wish to upgrade your ticket, contact <a href="mailto:app@aviationweek.com">app@aviationweek.com</a>

| Bender 10 Feb 2025    | Engage with the key facts and figures on the in-service fleet, growth rates and projections for the reglobal trends. What consolidation and changes to the MRO landscape can we expect in near and lon SPEAKER (1) Daniel Williams Senior Manager Fleet, Flight, Forecast Data, Aviation                                                                                                    |
|-----------------------|----------------------------------------------------------------------------------------------------|
| Monday, 10 reb 2023   |                                                                                                    |
| Session               |                                                                                                    |
| Go Live! Theater      | 5                                                                                                    |
| English               | 2                                                                                                    |
|                       | AIME: Panel Discussion: What's the Future Landscape for Aircraft Interiors<br>The experts will share insights on the interplay of sustainability, technology, and geopolitical dynam<br>driving innovation and transformation in the aircraft interiors market.<br>SPEAKERS (3)<br>Or. Eng. Suaad Al Shamsi<br>Ist UAE Female Aircraft<br>Solution Solution |
|                       | Engineer, women in Aviation Percival Aviation Ltd                                                                                                    |
| 营 Monday, 10 Feb 2025 | 14 Cooples 11                                                                                                    |

## FAQs and Video Tutorials

If you need more help on the, visit the FAQ Page where there is more information as well as How To Videos for the key features and tasks on the platform.

> Click here to view the FAQ Page

If you still need help, please contact <u>app@aviationweek.com</u> and we will respond as soon as we can.

### Q. How do I use the Favourite function to group items only relevant to me?

A. When browsing the event, you will come across exhibitors, attendees, products and sessions that are most relevant to you.

The best way to organise this important data all in one place is to use the favourite (the star icon). For sessions, click + My Schedule.

To view your favourites click on **Profile > Networking >** Favourites

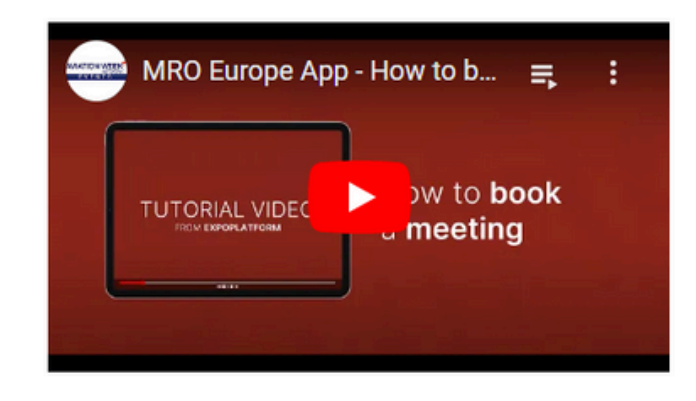

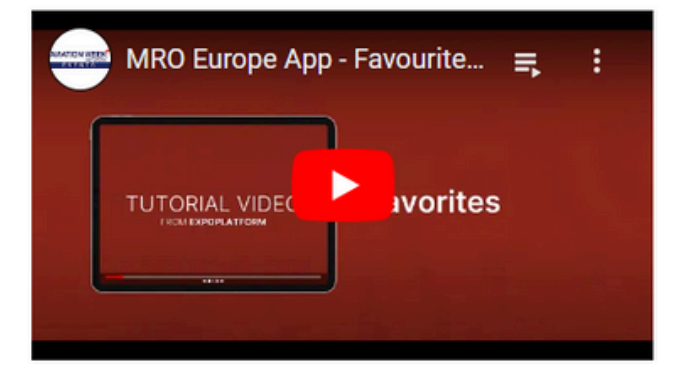

### Q. Why is the meeting button not available for everyone?

A. On the desktop version, you can only send a meeting to an "active" participant (someone who has logged in and updated their mandatory fields). This means every meeting request is likely to be seen and responded to.

Make sure your own profile is complete by completing your Interest Categories to allow attendees to book a meeting with you!

#### Q. How do I add products? (exhibitors only)

A. Adding a product or service is a great way for exhibitors to increase your visibility on the app and attract visitors looking for something specific to network about, without having to find you by name in the exhibitor list. A standard

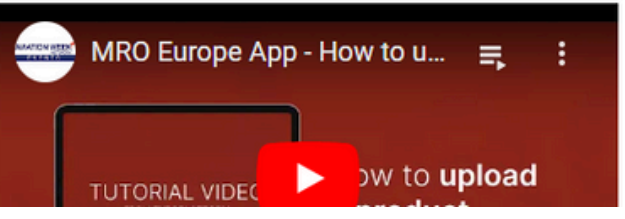